## 復職支援研修会理解度チェック受講手順

スマホの方(PC の方もほぼ同じ操作です。)

1. 以下からスマホアプリをインストールしてください。

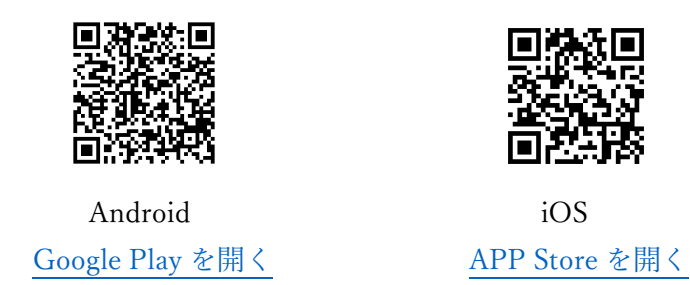

2. App を起動し「あなたのサイト」に「https://training.shikasen.ac.jp/」と入力します。

QRコードを利用する場合は「QRコードをスキャンする」をクリックします。

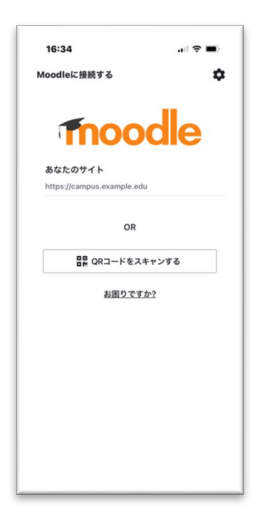

3. 次へを押して QR コードをスキャンしてください。

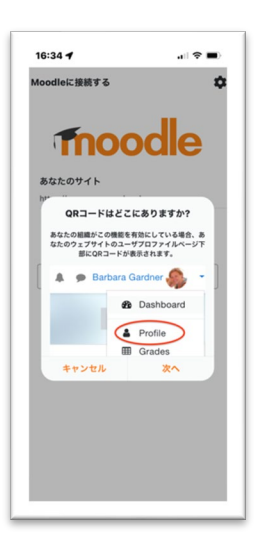

4. QR コードは以下です。

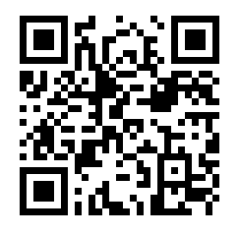

- 5. 「ユーザー名」に研修会お申し込み時に登録頂いたメールアドレスを入力し、パスワードを入力し
  - ます。

| 16:35                      | al 🗢 🔳                             |
|----------------------------|------------------------------------|
| く ログイン                     | <b>\$</b> (?)                      |
| Tho                        | odle                               |
| 香川県歯科医療理                   | 專門学校 E-Learning                    |
| https://trainir            | ng.shikasen.ac.jp                  |
| ユーザ名                       |                                    |
| パスワード                      | 0                                  |
|                            | ガイン                                |
| <u>あなたのユーザ名ま</u> し         | <u>たはパスワードを忘れま</u><br>. <u>たか?</u> |
| はじめての方ですか                  | ?                                  |
| このサイトを利用するに<br>を作成する必要がありま | はあなたは最初にアカウント<br>す。                |
|                            |                                    |
|                            |                                    |
|                            |                                    |
|                            |                                    |
|                            |                                    |

6. 初回はパスワードの変更が必須です。「パスワード変更ページを開く」をクリックしてください。

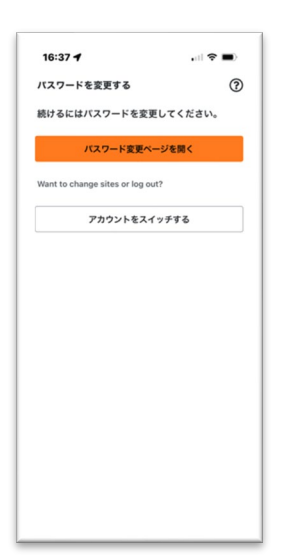

7. 「Current password」に手順 5 で入力したパスワードを、「New password」と「New password(again)」

に新しいパスワードをそれぞれ同じものを入力してください。

| 16:37 🕇                                                           |                                         | Ð  |
|-------------------------------------------------------------------|-----------------------------------------|----|
| =                                                                 | 和長                                      | ~  |
| You must change your passy proceed.                               | word to                                 | ĸ  |
| Change password                                                   |                                         |    |
| Username<br>kazu@arsystem.net                                     |                                         |    |
| The password must have at le<br>least 1 digit(s), at least 1 lowe | east 8 characters,<br>er case letter(s) | at |
| Current password 0                                                |                                         |    |
| New password 0                                                    |                                         |    |
| New password (again) 0                                            |                                         |    |
| Sign out everywhere 🛛                                             |                                         |    |
| Save changes                                                      |                                         |    |
| Required                                                          |                                         |    |
| ps://training.shikasen.ac                                         | .jp/login/change_                       | ., |

8. ログイン後、「サイトホーム」をクリックして

「コース一覧」をクリックしてください。

| 10.30                                                                          |                  |                    | •          |
|--------------------------------------------------------------------------------|------------------|--------------------|------------|
| 川県歯科医療専                                                                        | 門学校 E-Lo         | ear (              | <b>ג</b> 🔍 |
| ダッシュボート                                                                        | -                | サイトホーム             |            |
| 倉認テストはコースー<br>ってください。<br>倉認テストの合格条件<br>なります。                                   | 覧「復職支援<br>は以下の設問 | 確認テスト」<br>それぞれ3問   | から入<br>正解に |
| <ul> <li>歯周病のトピック</li> <li>スケーリング・ル</li> <li>シャープニング</li> <li>ロ腔内写真</li> </ul> | ス -検査・<br>ートプレーニ | 評価法・新分<br>ング (SRP) | ·類-<br>)   |
| <b>ਛ</b> ⊐-⊼-                                                                  | n.               |                    | >          |
|                                                                                |                  |                    |            |
|                                                                                |                  |                    |            |
|                                                                                |                  |                    |            |
|                                                                                |                  |                    |            |
|                                                                                |                  |                    |            |

9. 「復職支援確認テスト」をクリックします。

| 10.38                     |       |
|---------------------------|-------|
| く コース一覧                   | :     |
| 検索                        | Q, 63 |
| 復職支援確認テスト 畠<br>Category 1 |       |
|                           |       |
|                           |       |
|                           |       |
|                           |       |
|                           |       |
|                           |       |
|                           |       |

10. カテゴリーが4つあり、それぞれに3問あります。

問題をクリックします。

| 16:41 <b>-</b>               |                   | .⊪≎■)<br>Δ <b>Ω</b> |
|------------------------------|-------------------|---------------------|
|                              | 戦支援確認テス           | ۲۲<br>۵%            |
| 2-2                          | 带加者               | 評定 )                |
| <b>盗認テスト(</b> 回              | ]答付)              |                     |
| 動画<br>東7マー                   | -778              |                     |
| 図<br>歯周病の<br>新分類-<br>実7マー    | 0トピックス -4<br>-276 | 検査・評価法・             |
| 区<br>(SRP)<br>(SRP)<br>(S7マー | リング・ルートフ<br>-クする  | <b>レーニング</b>        |
| ビ<br>ジャーフ<br>第7マー            | プニング<br>-クする      |                     |
| 日腔内和<br>第7マー                 | 5頁<br>-298        |                     |

11. 問題の順序は以下です。それぞれ3問あります。

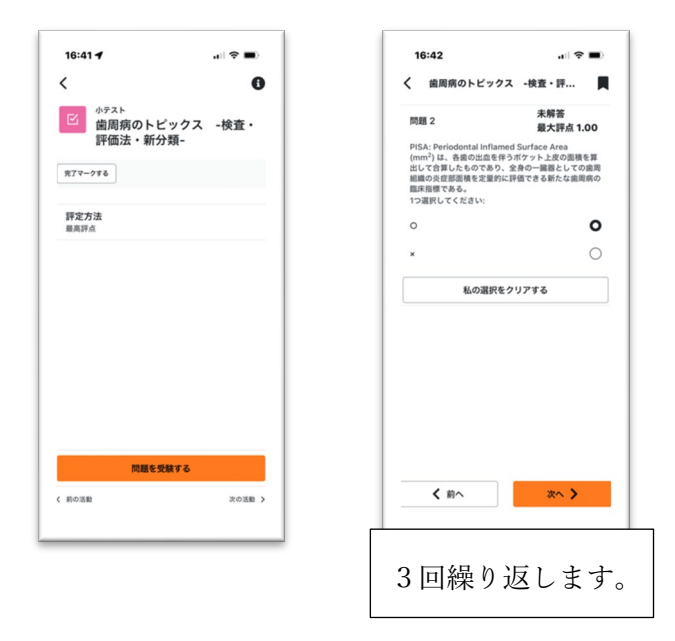

12. 3 問終了後「すべての回答を送信し終了する」をクリックします。

|   | 0.42 |             | • |
|---|------|-------------|---|
|   | 歯周病の | ・ビックス -検査・評 |   |
| 受 | 験概要  |             |   |
|   |      | ステータス       |   |
|   | 1    | 解答保存済み      | > |
|   | 2    | 解答保存済み      | > |
|   | 3    | 解答保存済み      | > |
|   |      |             |   |
|   |      |             | _ |

13. 送信後結果を確認できます。

「レビュー」を押して戻ります。

| 16:42                   | <b>,</b> ⊪  <b>† ■</b> ⟩ |
|-------------------------|--------------------------|
| VE2-                    |                          |
| 用始日時                    |                          |
| 2023年 02月 15日(水曜日) 1    | 6:41                     |
| 伏態                      |                          |
| 17                      |                          |
| 行日時                     |                          |
| 2023年 02月 15日(水曜日) 1    | 6:42                     |
| 所要時間                    |                          |
| 30 ₺                    |                          |
| 平点                      |                          |
| /3 (33.33%)             |                          |
|                         | 不正解                      |
| -02E 1                  | 0.00/1.00                |
| 2018年に発表された歯周病の         | 新分類は、リスクによる              |
| ステージと病態によるクレート<br>診断する。 | の2つのフレームにより              |
| つ選択してください:              |                          |
| D                       | ×O                       |
| ĸ                       |                          |
| 正解:病態はステージでリスク          | 7はグレード評価                 |
|                         |                          |
|                         |                          |

14. 全問正解でこのコースは認定されます。

現在は「もう一度受験する」を押して全問正解するまで何度でもトライすることができます。

| 16:43        | 3                                       | .⊪ ≎ ■)           |
|--------------|-----------------------------------------|-------------------|
| ß            | <sup>ゕテスト</sup><br>スケーリング・ルー<br>ング(SRP) | <b>€</b><br>トプレーニ |
| 売了マーク        | 78<br>78                                |                   |
| 評定方:<br>最高評点 | ż                                       |                   |
| あなた          | の前回の受験概要                                |                   |
|              | 状態                                      | 評点/3              |
| 1            | 終了<br>送信日時 2023年 02月 15<br>日(水曜日) 16:43 | 1 >               |
| 最高評点         | : 1/3                                   |                   |
|              | もう一度受験する                                |                   |
|              |                                         |                   |

上部左矢印を押して元に戻ります。

残りの問題を解いてください。